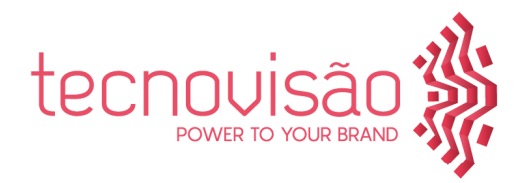

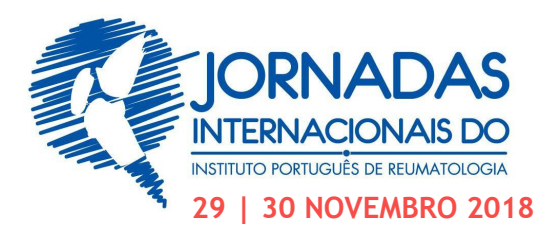

# Normas para a preparação e envio de e-Posters

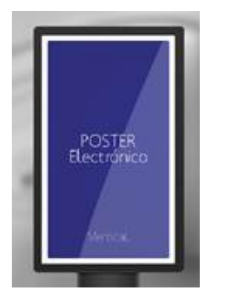

FORMATO: FULL HD 16X9 RESOLUÇÃO: 1920 POR 1080 POSIÇÃO: Ao alto

# Que programa devo usar?

A maior parte das pessoas utiliza o Power Point e é o programa que melhor se adapta para ficarem com a resolução certa.

Note que no final terá sempre de converter o seu poster num file PDF antes de o submeter.

# Dimensões

Utilizando o Power Point

- As funcionalidades da aplicação serão iguais às que se faziam anteriormente, mas vamos introduzir as funcionalidades de multi-touch (ZOOM IN, ZOOM OUT e SWIPE para mudar de slide
- 2) Os monitores da Tecnovisão touch são HD e têm a resolução de 1920x1080.
- 3) O Powerpoint que precisamos terá de ter as medidas indicadas na imagem que envio em anexo (57,165x101,64)
- 4) O poster deverá ser executado em PowerPoint com as medidas indicadas no ponto 3) e convertido para PDF.

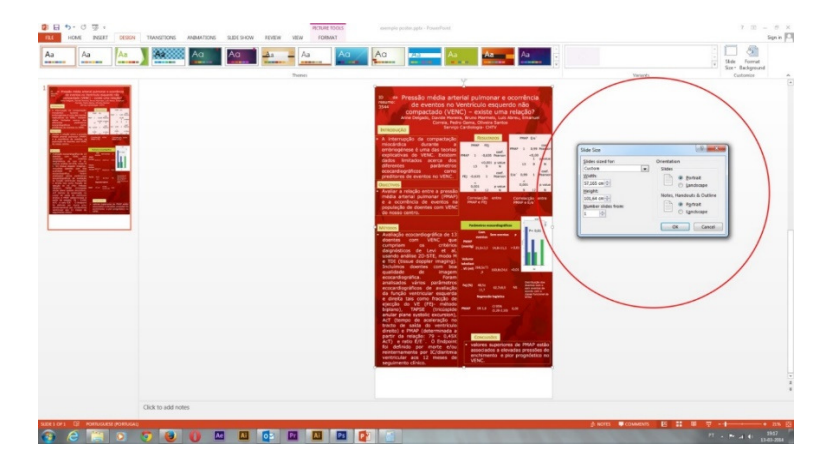

geral@tecnovisao.com www.tecnovisao.com 219 107 041

Cacém Park Edifício 8

2739-512 Cacém

Estrada de Paco de Arcos

Cremilde Batista cremildebatista@tecnovisao.com 918 794 797

Bruno Costa bcosta@tecnovisao.com 914 671 362 **João Oliveira** joao.oliveira@tecnovisao.com 968 370 693

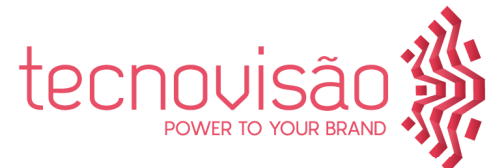

## Tipo de letra

Ao escolher as fontes para o seu poster garanta que têm uma leitura fácil. Não misture e evite fontes de leitura difícil.

Este texto contém o tipo de letra mínimo a apresentar de forma a ser legível no ecrã. Arial tamanho 11 podendo utilizar *Itálico* e **Bold** 

Mesmo no tamanho 11 algumas fontes são de difícil leitura. Veja em baixo um exemplo. Exemplo de fonte com fraca leitura: Brownalia tamanho 11

## Imagens

Ao seleccionar imagens para o seu poster, procure que as mesmas tenham uma boa resolução, idealmente 300 dpi.

Ao colocar imagens, tenha atenção à relação entre o tamanho e o dimensionamento desejado. Imagens com pior resolução devem ter sempre um tamanho mais pequeno.

#### Gráficos

Verifique o corpo de letra utilizado para as legendas de gráficos. Muitas vezes o corpo de letra selecionado não permite uma boa leitura.

#### Bibliografia

Bibliografia com este tamanho de letra é de difícil leitura fonte: arial 9 Bibliografia com este tamanho de letra é de leitura impossível fonte: arial 8

## Conteúdo

Ao criar o seu poster não se esqueça que o mesmo deve obedecer às normas criadas para o efeito.

# Como converter o seu poster num PDF

Para converter o seu poster para um formato PDF a partir do PowerPoint (versão 2010 ou 2013):

- 1. Seleccione opção "File."
- 2. Clique "Guardar como" ou "Guardar como Adobe PDF"
- 3. Na caixa "Nome do ficheiro" escreva o nome do seu poster
- 4. Na caixa "Guardar com o tipo", seleccione "PDF."
- 5. Clique "Guardar"
- 6. Abra o PDF para garantir que o ficheiro foi convertido correctamente.

#### Qual a data limite para o envio do meu poster?

O seu poster deve ser enviado até ao dia 23 de Novembro até às 23H59 directamente para: geral@tecnovisao.com

#### Exposição de e-Posters

Durante o congresso, os posters seleccionados estarão disponíveis para consulta nos monitores touch screen disponibilizados para o efeito.

# Precisa de ajuda?

Tem problemas com o design ou conversão do seu poster? Precisa de algum esclarecimento? Envie-nos um e-mail para: geral@tecnovisao.com Seremos breves na resposta.

geral@tecnovisao.com www.tecnovisao.com 219 107 041

Cacém Park Edifício 8

2739-512 Cacém

Estrada de Paco de Arcos

Cremilde Batista cremildebatista@tecnovisao.com 918 794 797

Bruno Costa bcosta@tecnovisao.com 914 671 362 **João Oliveira** joao.oliveira@tecnovisao.com 968 370 693